## ALLEGATO alla comunicazione 1

1- Recarsi su internet all'indirizzo: <u>https://www.google.com</u> da qualsiasi dispositivo (Pc, Notebook, Tablet, Smart Phone)

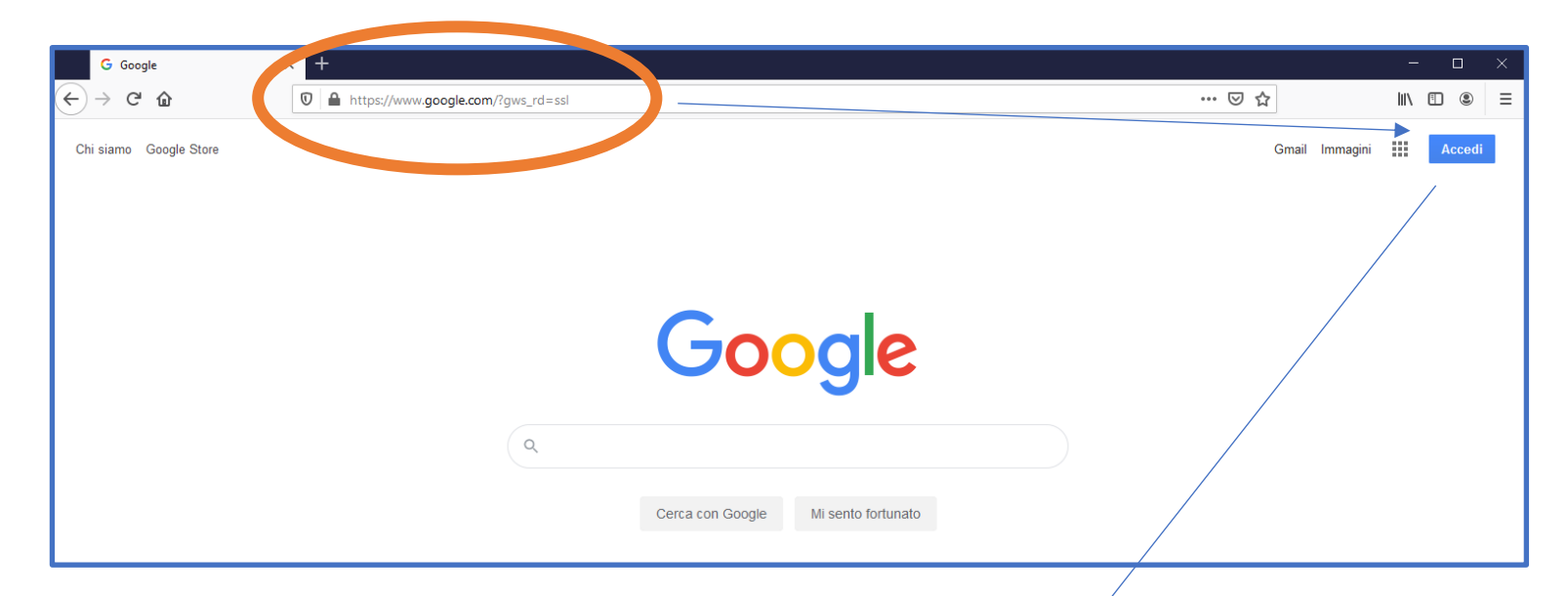

2 – selezionare il pulsante **ACCEDI** 

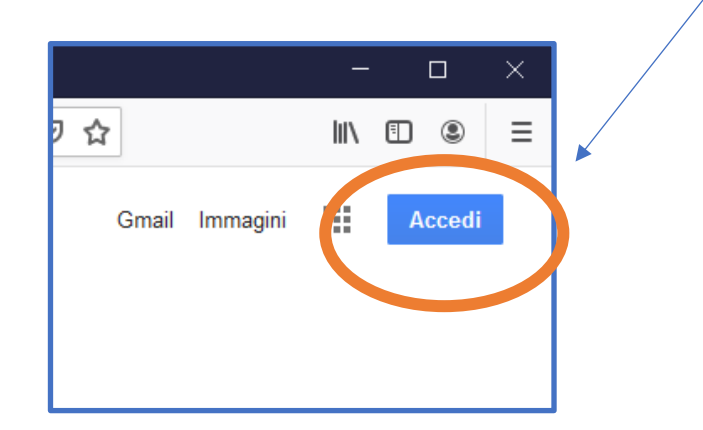

# 3 – inserire il proprio nume utente **UTENTE** e poi "avanti"

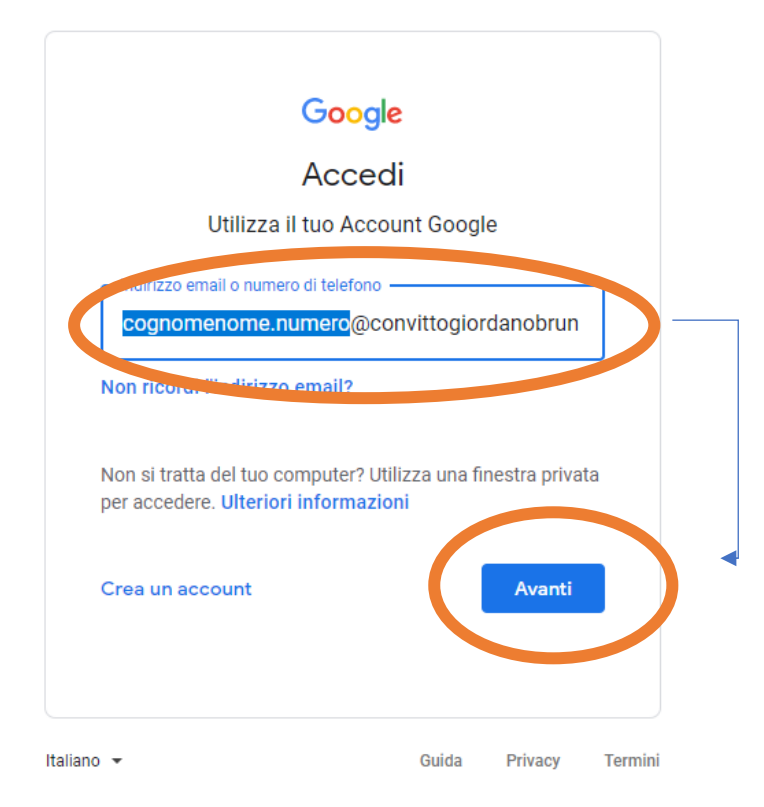

# 4 – inserire la PASSWORD: **Cambiami** e poi "avanti"

### Serve solo per il primo accesso

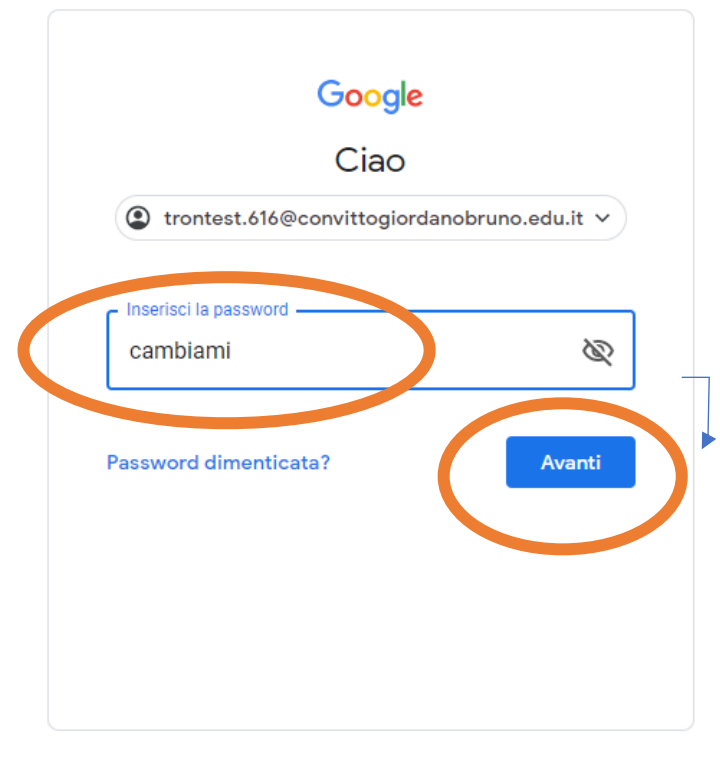

Italiano 🔻

Guida Privacy Termini

#### 5 – TI VERRA' RICHIESTO IL CAMBIO PASSWORD CON UNA STRETTAMENTE PERSONALE

# **INSERISCI UNA PASSWORD PERSONALE E CONFERMALA (non la dimenticare)**

| Google<br>Benvenuto nel tuo nuovo account                         |                                                                                                    |                                                                  |                                  |         |
|-------------------------------------------------------------------|----------------------------------------------------------------------------------------------------|------------------------------------------------------------------|----------------------------------|---------|
| <text><text><text><text><text></text></text></text></text></text> | Got   TE   Image: The state of the state of the | igle<br>ST TEST<br>igiordanobruno.e<br>ace<br>ace che non utiliz | edu.it v<br>zi per alt<br>Avanti | tri     |
|                                                                   | aliano 💌                                                                                                    | Guida                                                            | Privacy                          | Termini |

# FATTO, è stato semplicissimo!

Appena verrà inviato il link **MEET** per la riunione non dovrai fare altro che inserire UTENTE e PASSWORD per partecipare in un ambiente protetto e in totale sicurezza.

## **PROBLEMI COMUNI**

PROBLEMA ACCESSO: in caso di mancato accesso per credenziali errate, è disponibile il servizio Help Desk del Convitto all'indirizzo: <u>https://www.convittogiordanobruno.edu.it/helpdesk/</u>

PROBLEMA ACCOUNT: Spesso i device (Pc, tablet, smartphone) hanno già un account configurato (Gmail: xxxx@gmail.com) che però, per protezione, non funziona con l'ambiente GSuite del Convitto. Occorre dunque "cambiare" o "aggiungere" l'account del Convitto al dispositivo. Nei prossimi giorni seguirà breve guida illustrativa.